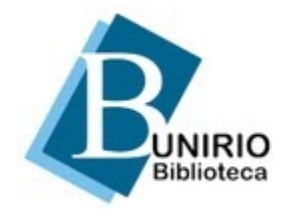

Universidade Federal do Estado do Rio de Janeiro Biblioteca Central Divisão Técnica Setor de Informação Digital

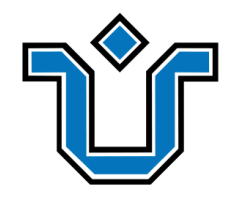

# Tutorial para inclusão de seção OJS 3

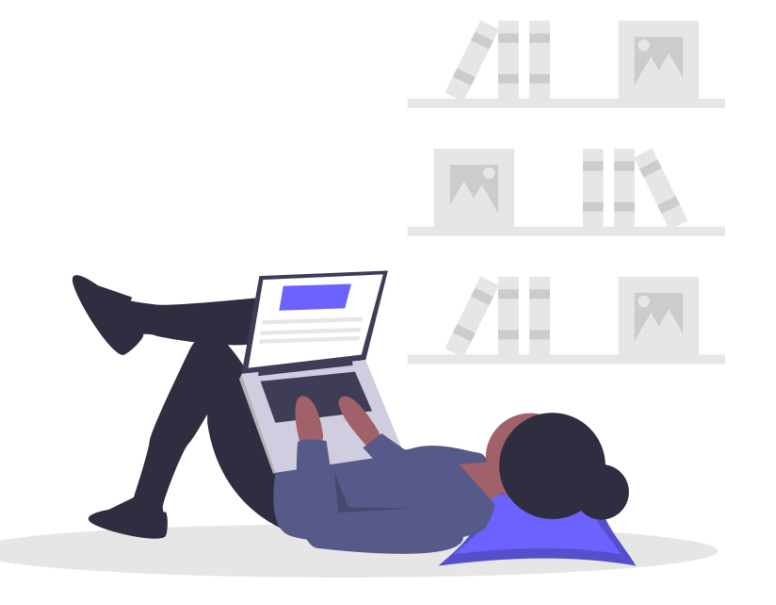

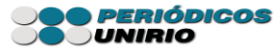

### Com o perfil de editor gerente, clique em **configurações** -> **revista**.

| TESTE JANAÍNA 🗸   | Tarefas 79   |                                                     | Português (Brasil)              | 占 seeradmin 🄶 |  |
|-------------------|--------------|-----------------------------------------------------|---------------------------------|---------------|--|
| TESTE             |              | Submissões                                          |                                 |               |  |
| ANIANAL           |              | Fila Submissões Não Designadas Ativos 1 Arquivos 13 | Ø Ajuda                         |               |  |
| Submissões        |              |                                                     |                                 |               |  |
| Edições           |              | Minhas Submissões Designadas Q Buscar               | <b>T</b> Filtros Nova Submissão |               |  |
| Notícias          |              | Não foram encontradas submissões.                   |                                 |               |  |
| Configurações     | Revista      |                                                     |                                 |               |  |
| Usuários & Papéis | Website      |                                                     |                                 |               |  |
| Ferramentas       | Fluxo de Tra | ibalho                                              |                                 |               |  |
| Estatísticas      | Distribuição | Platform &<br>workflow by                           |                                 |               |  |

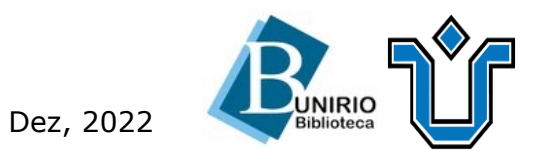

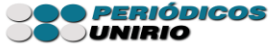

### Vá em **seções** -> incluir seção

| TESTE                              | Configuração<br>Equipe Editorial Contato Seções Categorias |
|------------------------------------|------------------------------------------------------------|
| Submissões                         |                                                            |
| Edições                            | Seções Ordenar Incluir seção                               |
| <b>a 1</b> - 4 <b>5</b> - <b>1</b> | Título Editores                                            |
| Noticias                           | <ul> <li>Editorial</li> <li>Nenhum(a)</li> </ul>           |
| Configurações                      | <ul> <li>Artigos</li> <li>Janaína Alves</li> </ul>         |
| Usuários & Papéis                  | <ul> <li>Relatos de caso</li> <li>Nenhum(a)</li> </ul>     |
| Ferramentas                        | <ul> <li>Homenagens</li> <li>Nenhum(a)</li> </ul>          |

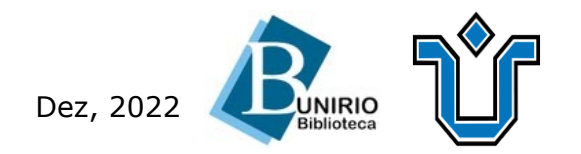

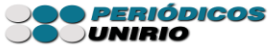

#### Preencha os campos e salve as alterações.

|       | Incluir seção                                                                    | (Srash) @ Ver O Site Seeraumin |
|-------|----------------------------------------------------------------------------------|--------------------------------|
| TESTE | Título da seção <b>*</b> Abreviatura <b>*</b>                                    | O Ajuda                        |
|       |                                                                                  |                                |
|       | Políticas da seção<br>□ □ □ B I □ Ø ಔ ↔ № ■ ±                                    | har Incluir seção              |
|       |                                                                                  |                                |
|       |                                                                                  |                                |
|       |                                                                                  |                                |
|       |                                                                                  |                                |
|       |                                                                                  |                                |
|       | Contar palavras                                                                  |                                |
|       | Limitar a quantidade de palavras do resumo para esta seção<br>(0 para ilimitado) |                                |

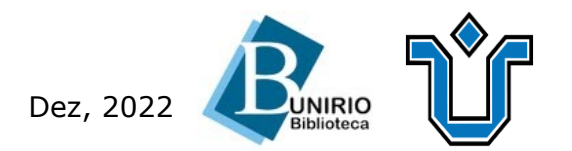

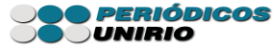

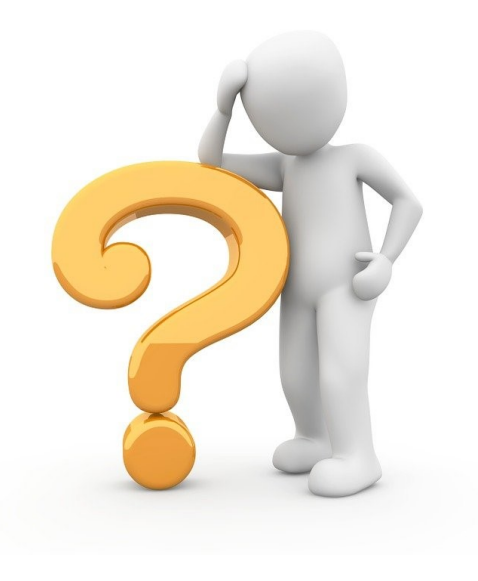

# Ficou alguma dúvida?

### Entre em contato conosco pelo e-mail:

## biblioteca.sid@unirio.br

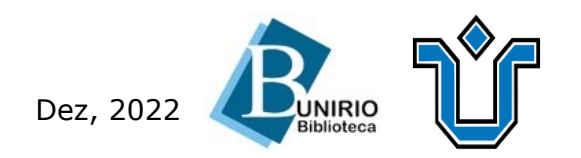

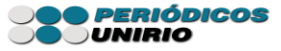